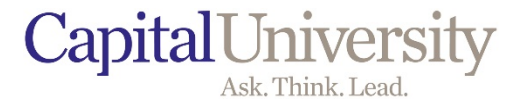

# MYCAP UNDERGRADUATE REGISTRATION APPROVAL

CENTER FOR EXCELLENCE IN LEARNING AND TEACHING

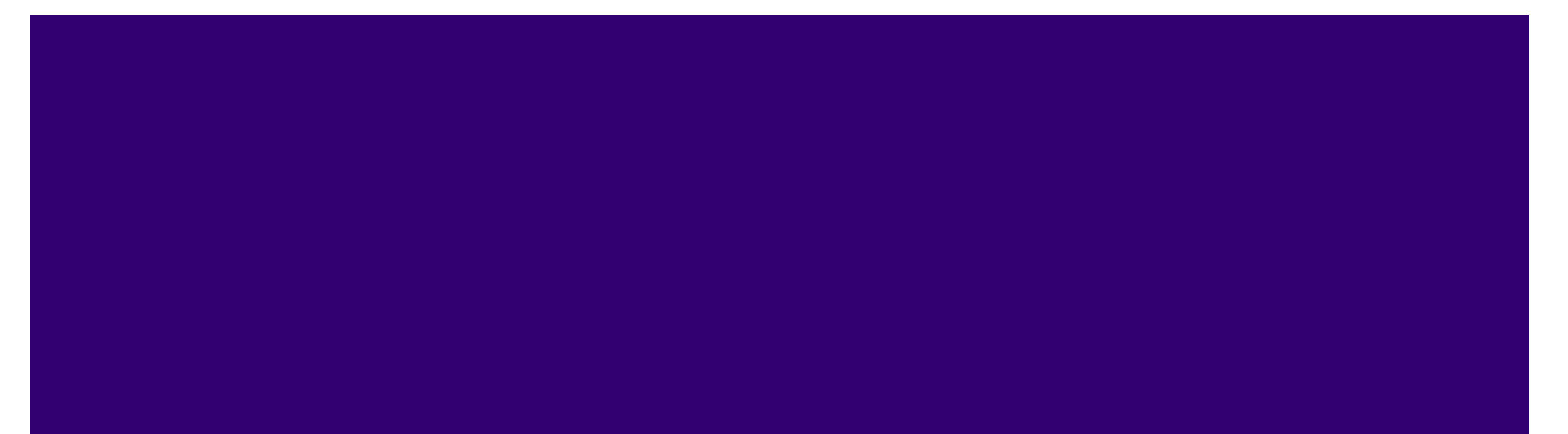

# TIPS FOR MYCAP REGISTRATION

- Have your Capital email account and password.
- If you need to reset your user name and password is contact the IT Help Desk at 614-236-6508 or <u>helpdesk@capital.edu</u>.
- Be sure that all prerequisites for your selected courses have been met or are currently in progress.
- Make sure you are not on Financial hold and there are no outstanding notices posted to your account.
- You will not be able to register until you receive your Advisor's approval.
- Once you've selected your courses, you must request "request review" to your Advisor before you can register.
- Once you receive your advisor's approval response, you can register at your assigned registration priority date.
- If you have questions, email <u>advising@capital.edu</u>.

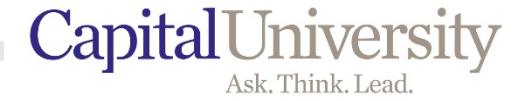

# myCAP.capital.edu

# WHO DOES WHAT?

### Students

- Will receive instructions
- Might need your help
- Schedule appointment with you
- "Request Review" in myCAP

### **Academic Advisors**

- Schedule advising appointments
- Assist students with myCAP
- Complete "Review" in myCAP so students can register

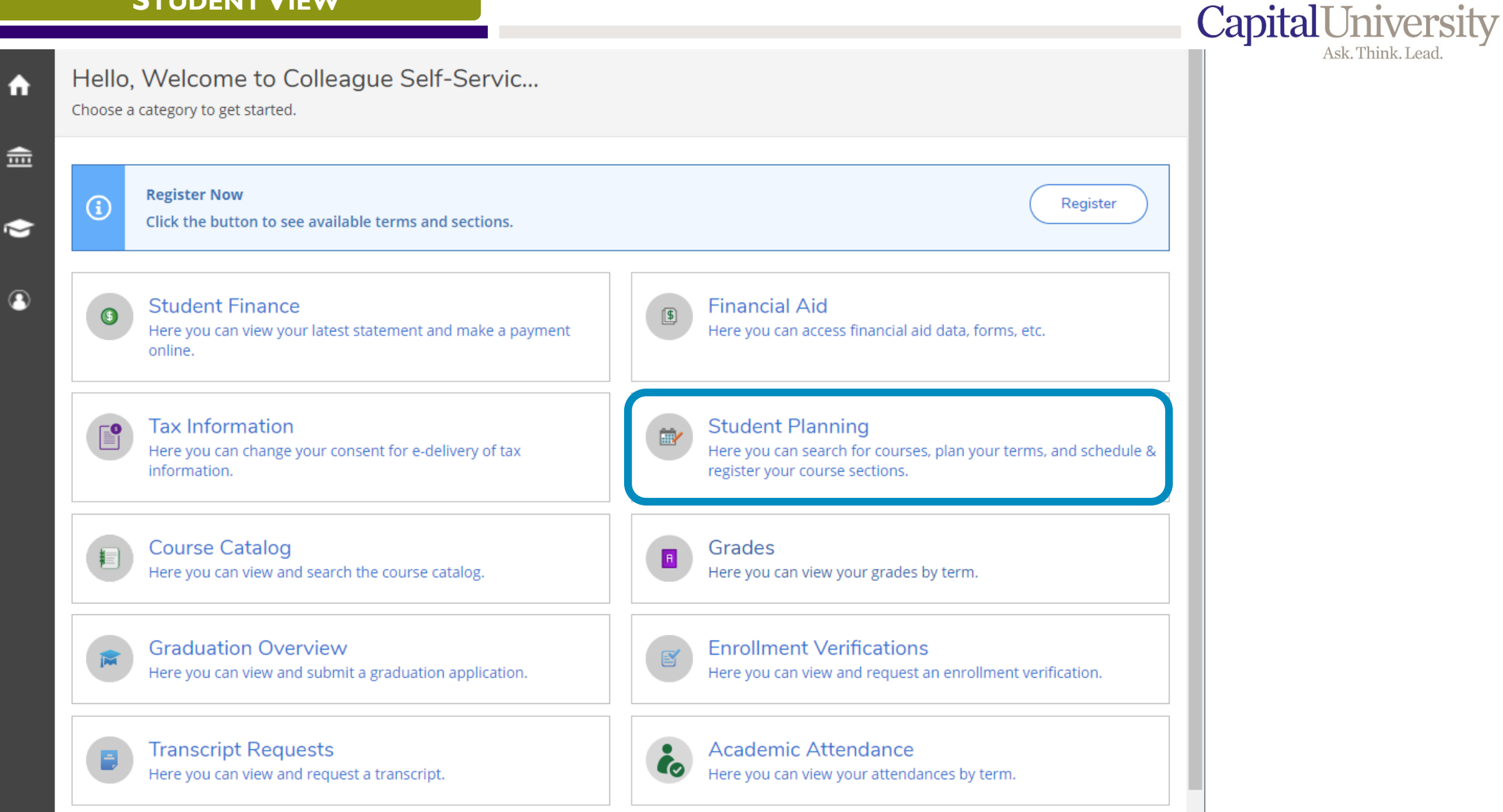

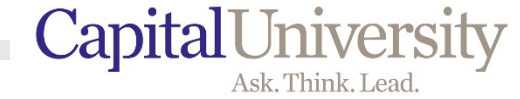

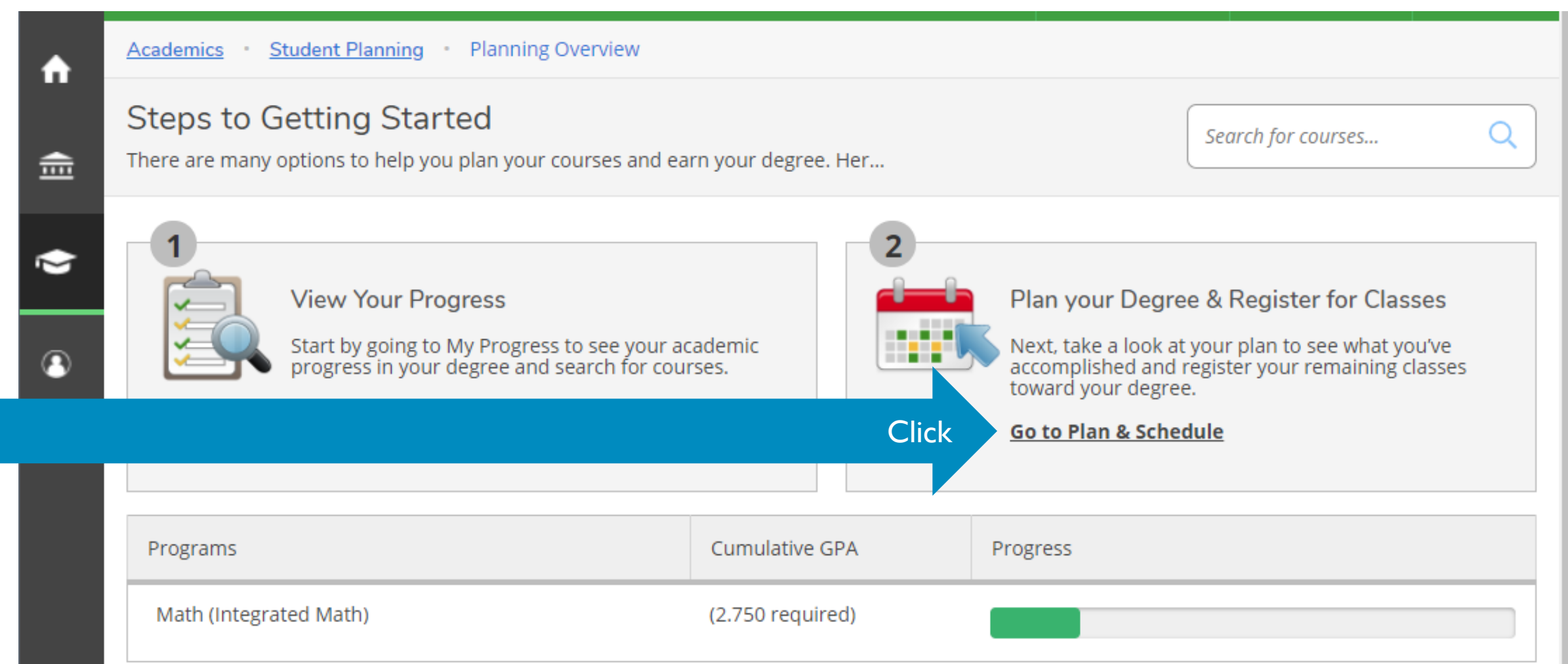

#### 2020 FALL SEMESTER Schedule

|     | Sun | Mon | Tue | Wed | Thu | Fri | Sat |   |
|-----|-----|-----|-----|-----|-----|-----|-----|---|
| 7am |     |     |     |     |     |     |     | * |
|     |     |     |     |     |     |     |     |   |

### BEFORE YOU DO ANYTHING ELSE:

Students have a financial agreement that they need to authorize before registering.

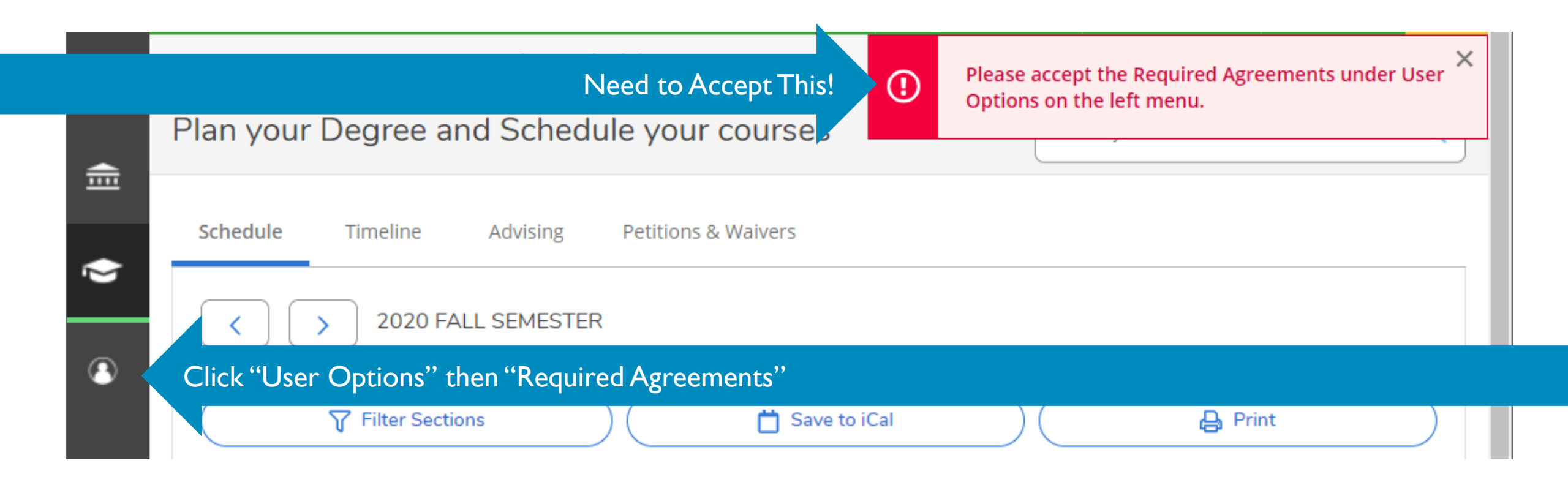

Students have a financial agreement that they need to authorize before registering.

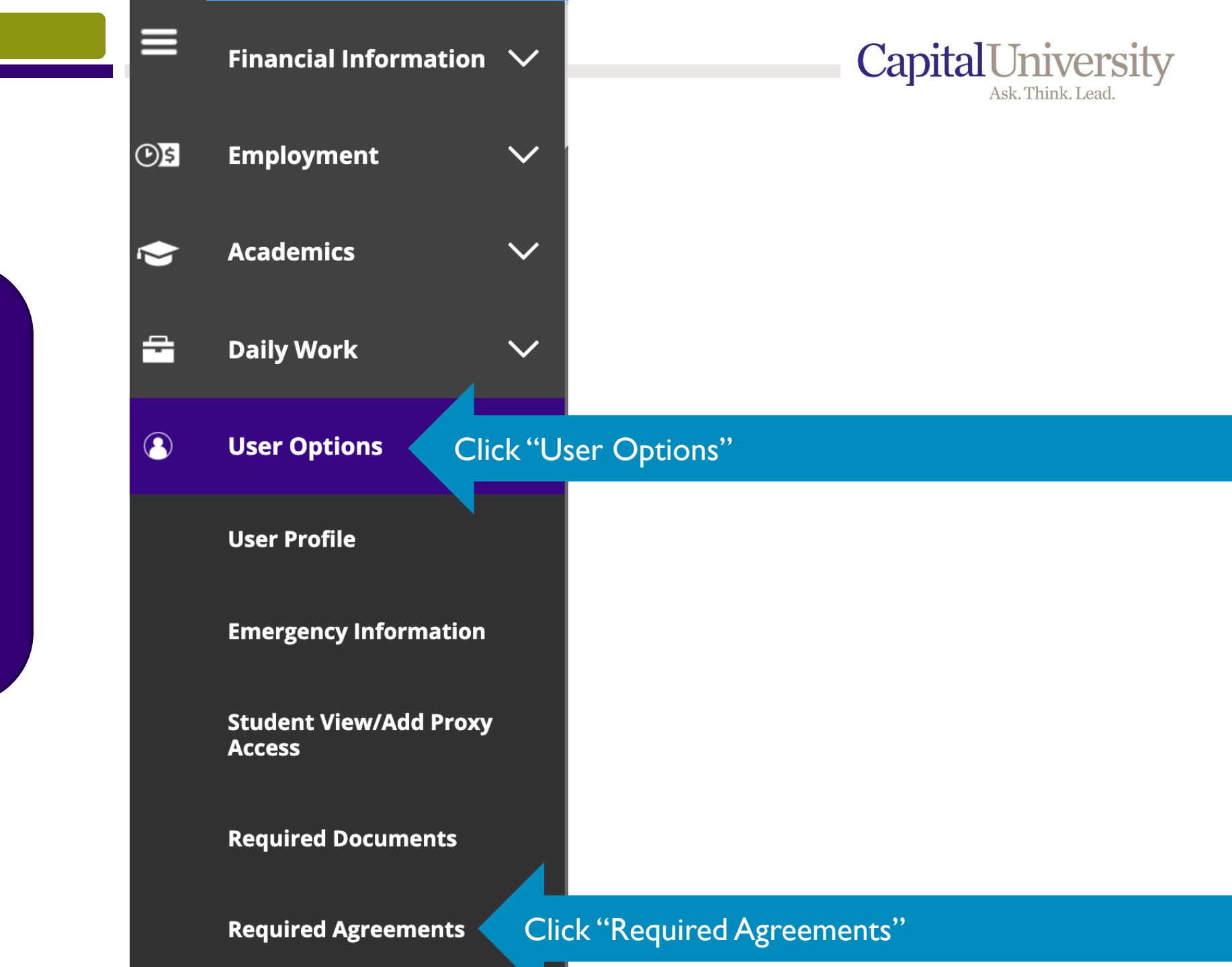

Capital University Ask. Think. Lead.

Q

Sat

\*

| Plan your Degree and Sche                                                                                                    | dule your c                                                                                | ourses  | ;            |                                                       | Search f | for courses                                                 |                         |  |
|----------------------------------------------------------------------------------------------------|--------------------------------------------------------------------------------------------|---------|--------------|-------------------------------------------------------|----------|-------------------------------------------------------------|-------------------------|--|
| Schedule Timeline Advising                                                                                                    | Petitions & W                                                                              | laivers |              |                                                       |          |                                                             |                         |  |
|                                                                                                    | r cutoris d v                                                                              | aivers  |              |                                                       |          |                                                             |                         |  |
| C > 2020 FALL Cha                                                                                                    | ange to the S                                                                              | Semest  | er that Yo   | our Are Sc                                            | heduling | g For                                                       |                         |  |
|                                                                                                    |                                                                                            |         |              |                                                       |          |                                                             |                         |  |
| ( V Filter Sections                                                                                                    | ) (                                                                                        | Ö       | Save to iCal |                                                       | )(       | <b>a</b>                                                    | Print                   |  |
| Planned: 3 Credits Enrolled: 15 Credits                                                                                                    | waitlisted: 0 0                                                                            | redits  |              |                                                       |          |                                                             |                         |  |
| MATH-121-02: Trig. & Analytic                                                                                                    | <b>^</b>                                                                                   | Sun     | Mon          | Tue                                                   | Wed      | Thu                                                         | Fri                     |  |
| <u>MATH-121-02: Trig. &amp; Analytic</u><br><u>Geometry</u>                                                                                                    | ▲<br>7am                                                                                   | Sun     | Mon          | Tue                                                   | Wed      | Thu                                                         | Fri                     |  |
| MATH-121-02: Trig. & Analytic<br>Geometry<br>Registered                                                                                                    | ▲ 7am 8am                                                                                  | Sun     | Mon          | Tue                                                   | Wed      | Thu<br>PSYCH-121-                                           | Fri                     |  |
| MATH-121-02: Trig. & Analytic<br>Geometry<br>✓ Registered<br>Credits: 3 Credits<br>Grading: Graded                                                                              | <ul> <li>▲</li> <li>7am</li> <li>8am</li> <li>9am</li> </ul>                               | Sun     | Mon          | Tue                                                   | Wed      | Thu<br><u>PSYCH-121-</u><br><u>01</u>                       | Fri<br><u>UC-120-02</u> |  |
| MATH-121-02: Trig. & Analytic<br>Geometry✓ RegisteredCredits: 3 Credits<br>Grading: Graded<br>Instructor: Massarelli, S<br>8/24/2020 to 12/10/2020                              | <ul> <li>▲</li> <li>7am</li> <li>8am</li> <li>9am</li> <li>10am</li> </ul>                 | Sun     | Mon          | Tue         PSYCH-121-         01         UC-100-07 × | Wed      | Thu<br><u>PSYCH-121-</u><br><u>01</u><br><u>UC-100-07</u> × | Fri                     |  |
| MATH-121-02: Trig. & Analytic<br>Geometry<br>Registered<br>Credits: 3 Credits<br>Grading: Graded<br>Instructor: Massarelli, S<br>8/24/2020 to 12/10/2020<br>Meeting Information | <ul> <li>Tam</li> <li>7am</li> <li>8am</li> <li>9am</li> <li>10am</li> <li>11am</li> </ul> | Sun     | Mon          | Tue         PSYCH-121-         01         UC-100-07 × | Wed      | Thu<br><u>PSYCH-121-</u><br>01<br><u>UC-100-07</u> ×        | Fri                     |  |

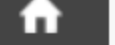

Academics • Student Planning • Plan & Schedule

| _   |     |        |        |        |      |       |
|-----|-----|--------|--------|--------|------|-------|
| Т   |     |        |        | haran  |      | Enton |
|     | vDe | Course | INUIII | регани | IICK | Enter |
| - / |     |        |        |        |      |       |

| _ |          |                  |            |                   |                |  |         |  |
|---|----------|------------------|------------|-------------------|----------------|--|---------|--|
| • | Schedule | Timeline         | Advising   | Petitions & Waive | ers            |  |         |  |
| 3 |          | 2021 SPR         | RING SEMES | TER _             |                |  |         |  |
|   |          | √ Filter Section | ons        |                   | 📛 Save to iCal |  | 🔒 Print |  |

Planned: 0 Credits Enrolled: 0 Credits Waitlisted: 0 Credits

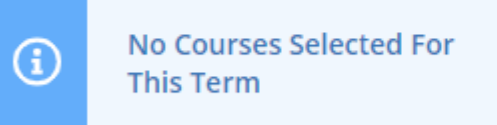

|      | Sun | Mon | Tue | Wed | Thu | Fri | Sat |    |
|------|-----|-----|-----|-----|-----|-----|-----|----|
| 8am  |     |     |     |     |     |     |     | •  |
| 9am  |     |     |     |     |     |     |     |    |
| .0am |     |     |     |     |     |     |     |    |
| 1am  |     |     |     |     |     |     |     |    |
| 2pm  |     |     |     |     |     |     |     | i. |
| 1pm  |     |     |     |     |     |     |     |    |

PHIL 204

Capital University Ask. Think. Lead.

Q

CapitalUniversity Ask. Think. Lead.

| Course Plan                                     | Timeline                         | Progress | Course Catalog                                             | Notes P          | vlan Archive     | Test Scores       | Unofficial Transcrip    | t Grades           | Petit    |
|-------------------------------------------------|----------------------------------|----------|------------------------------------------------------------|------------------|------------------|-------------------|-------------------------|--------------------|----------|
| <ul> <li>Back To Cour</li> </ul>                | rse Catalog                      |          |                                                            |                  |                  |                   |                         |                    |          |
| Filter Re                                       | sults 🕞 н                        | ide      | Filters Applied: None                                      |                  |                  |                   |                         |                    |          |
| Availability                                    |                                  | ^        | PHIL-170 Classical                                         | l Greek Phil     | osophy (3        | Credits)          | (                       | Add Course to      | Plan     |
| Open and V                                      | Naitlisted Section               | ons      | An introduction to philoso<br>in their historical context. | phical inquiry b | y means of the   | e study of the ph | ilosophical work of Soc | rates, Plato and A | ristotle |
| Open Section                                    | ons Only                         |          | Requisites:                                                |                  |                  |                   |                         |                    |          |
| Subjects                                        |                                  | ^        | Locations:<br>Main Campus                                  |                  |                  |                   |                         |                    |          |
| Biology (1) Computer S Philosophy Political Sci | Science (1)<br>(17)<br>ience (2) |          | View Available Sec                                         | ctions for PHIL  | 170              |                   |                         |                    | ~        |
| Religion (1)<br>Show All Subjec                 | <u>cts</u>                       |          | PHIL-204 Phil & th                                         | e Arts (3 Cı     | redits)          |                   | (                       | Add Course to      | Plan     |
| Terms                                           |                                  | 1        | A study of philosophical q                                 | uestions raised  | by the arts, inc | luding: Why are   | the arts important? Ar  | e there any gener  | al       |
| 2021 FALL S                                     | SEMESTER (9)                     | Clic     | k on the Semeste                                           | r that You       | I Are Sch        | eduling Fo        | r                       |                    |          |
| 2021 SPRIN                                      | IG SEMESTER (9<br>MER TERM (1)   |          | Locations:<br>Main Campus                                  |                  |                  |                   |                         |                    |          |
| Days of Wee                                     | ek                               | ^        | Offered:<br>Fall and Spring Only                           |                  |                  |                   |                         |                    |          |
| Monday (4)                                      | )                                |          | View Available Sec                                         | ctions for PHIL  | 204              |                   |                         |                    | ~        |

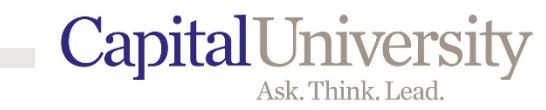

| Hide                                             |          | PHIL-170 Classical Greek Philosophy (3 Credits)                                                                                                    | d Course to Plan                                              |
|--------------------------------------------------|----------|----------------------------------------------------------------------------------------------------|---------------------------------------------------------------|
| Availability                                     | ^        | An introduction to philosophical inquiry by means of the study of the philosophical work o<br>and Aristotle in their historical context.                                                                                       | if Socrates, Plato                                            |
| Open and Waitlisted                              | Sections | Requisites:<br>None                                                                                                    |                                                               |
| Subjects                                         | ^        | Locations:<br>Main Campus                                                                                                    |                                                               |
| Biology (1) Philosophy (6) Political Science (1) |          | View Available Sections for PHIL-170                                                                                                    |                                                               |
| University Core (1)                              | ^        | PHIL-202 Phil.&Pol.I-Ancient&Medieval (3 Credits)                                                                                                    | d Course to F<br>And reason. No PHIL 204 sections available t |
| 2021 FALL SEMESTER                               | : (9)    | obligation and disobedience, virtue, the good, and the best regime. Students develop and solving, critical thinking and application skills regarding the content under study. Course m philosophy or political science credit. | apply proble this semester. Choose another c                  |
| Days of Week                                     | ^        | Requisites:<br>None                                                                                                    |                                                               |
| Monday (4)<br>Tuesday (5)<br>Wednesday (4)       |          | Locations:<br>Main Campus<br>Offered:<br>FALL ONLY                                                                                                    |                                                               |
| Friday (4)<br>Saturday (1)                       |          | View Available Sections for PHIL-202                                                                                                    | $\sim$                                                        |
| Time of Day                                      | ~        |                                                                                                    |                                                               |
|                                                  |          | PHIL-150 Introduction to Logic (3 Credits)                                                                                                    | d Course to Plan                                              |

Search for Courses and Course Sectio...

Capital University

|   |   | _ | - |   |   |
|---|---|---|---|---|---|
|   | 2 | _ | _ | - |   |
| _ |   | - | - | - | i |

Back to Course Catalog

Search for courses...

### When You Find the Class You Want in the Semester You Want

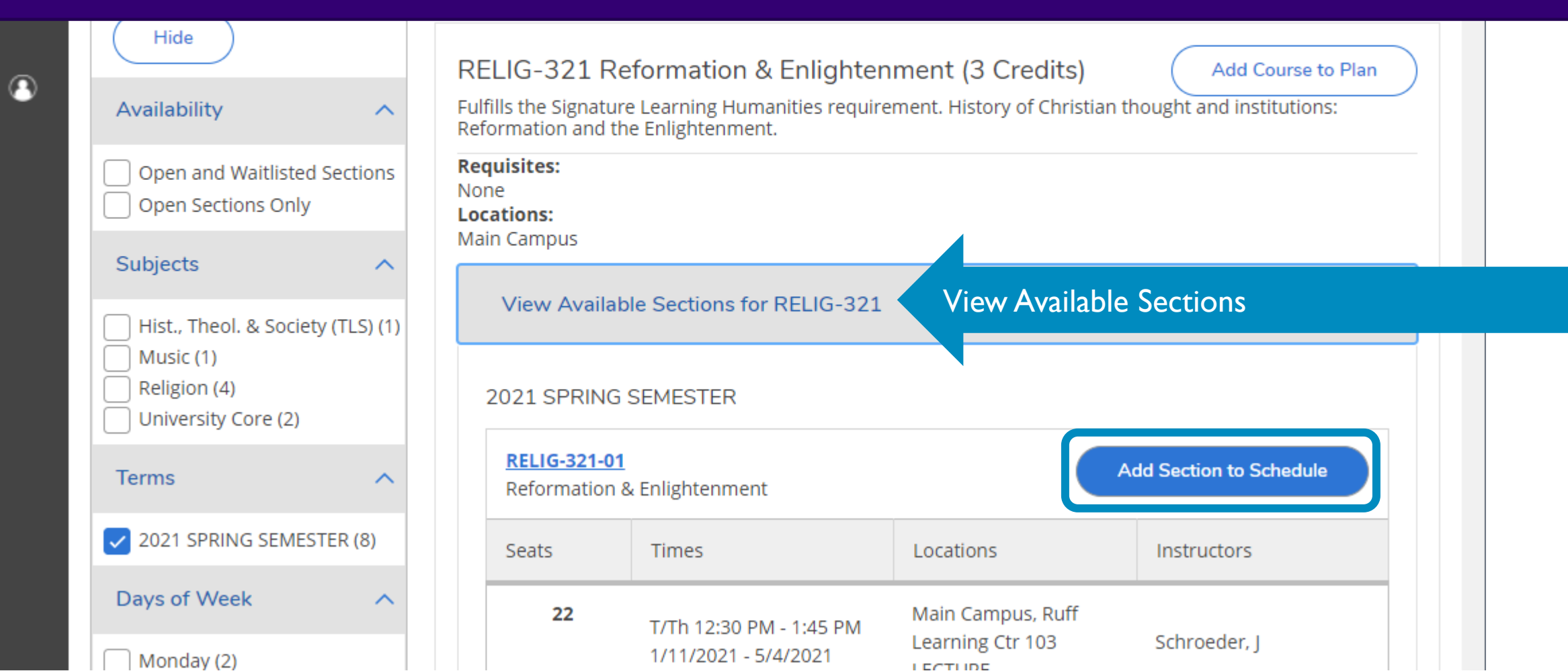

Capital University Ask. Think. Lead.

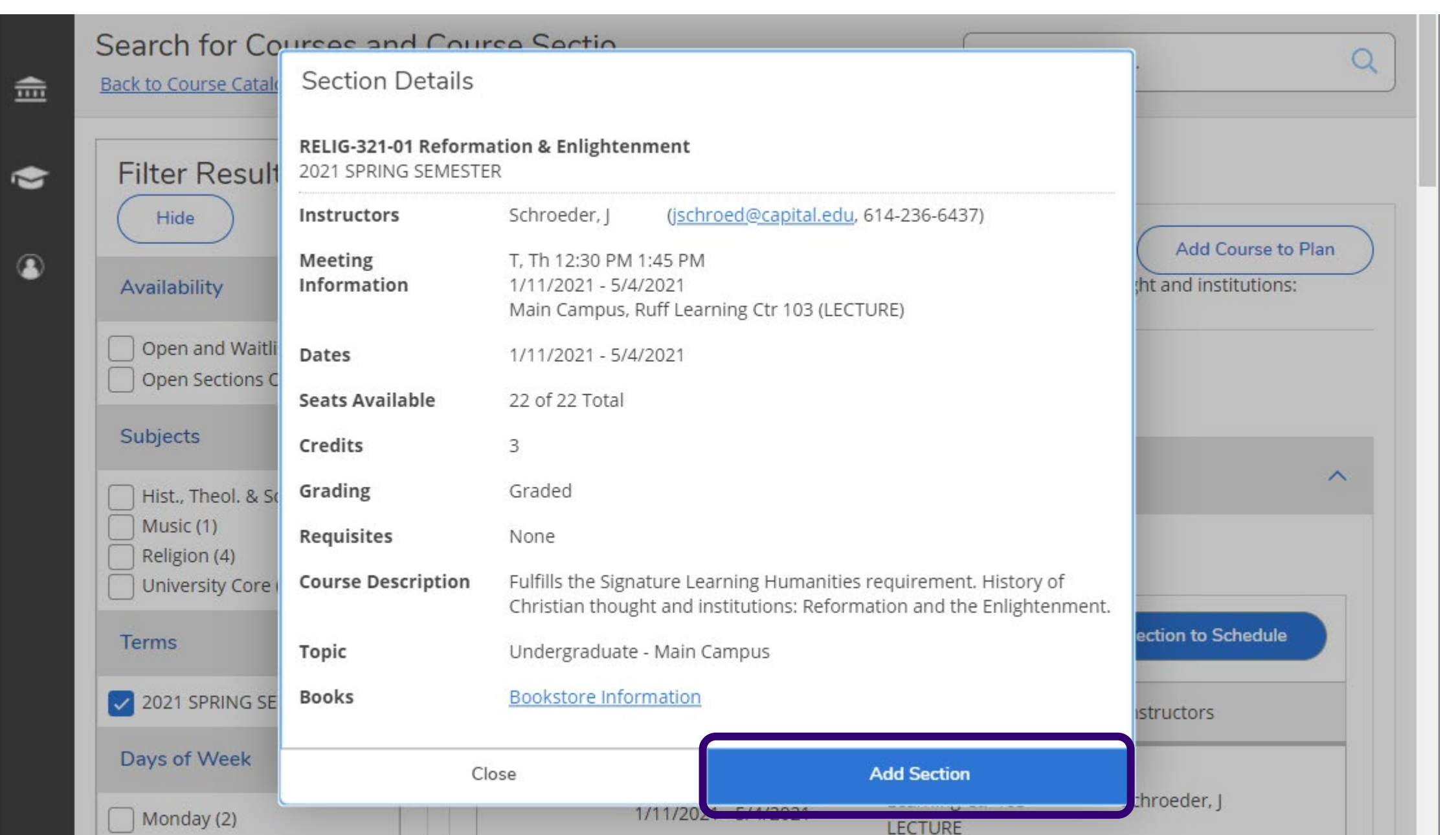

|                | <b>S</b> TUDENT VIEW                                                                                                    |                                                          |                                                                                     |                                                                             |                                                  | Capita                                         | Universit         |
|----------------|----------------------------------------------------------------------------------------------------|----------------------------------------------------------|-------------------------------------------------------------------------------------|-----------------------------------------------------------------------------|--------------------------------------------------|------------------------------------------------|-------------------|
| ↑ <sup>▲</sup> | Academics · Course Catalog<br>Search for Courses an                                                                                                    | d Cour                                                   | rse Sectic                                                                          | )                                                                           | RELIG-321-01 has be                              | een planned on the schedu                      | Ask. Think. Lead. |
| <b>a</b>       | < Back to Plan & Schedule                                                                                                    | Filtere                                                  | Anna lia de Mana                                                                    |                                                                             | search for cou                                   | rses                                           |                   |
| <u>ی</u>       | Filter Results Hide Availability Open and Waitlisted Sections                                                                                                    | Filters /<br>REI<br>Fulfil<br>Refo<br><b>Requ</b><br>Non | Applied: None<br>LIG-321 Re<br>Ils the Signatur<br>Irmation and th<br>uisites:<br>e | eformation & Enlighten<br>e Learning Humanities require<br>e Enlightenment. | ment (3 Credits)<br>ment. History of Christian t | Add Course to Plan<br>hought and institutions: |                   |
|                | Open Sections Only Subjects                                                                                                    | <b>Loca</b><br>Mair                                      | ations:<br>n Campus<br>View Availah                                                 | le Sections for RFLIG-321                                                   |                                                  |                                                |                   |
|                | <ul> <li>Cultural Studies (1)</li> <li>Hist., Theol. &amp; Society (TLS) (2)</li> <li>History (1)</li> <li>Music (3)</li> <li>Nursing (1)</li> <li>Show All Subjects</li> </ul> | 2                                                        | 021 SPRING RELIG-321-01 Reformation 8                                               | SEMESTER<br>& Enlightenment                                                 | A                                                | add Section to Schedule                        |                   |
|                | Terms ^                                                                                                    |                                                          | Seats                                                                               | Times                                                                       | Locations                                        | Instructors                                    |                   |
|                | 2020 FALL SEMESTER (11)                                                                                                    |                                                          | 22                                                                                  | T/Th 12:30 PM - 1:45 PM                                                     | Main Campus, Ruff                                |                                                |                   |

CapitalUniversity Ask. Think. Lead.

| Schedule Timeline Advi                                                                                                    | ising Petitions & Waive    | ers           |                           |             |                           |       |          |
|----------------------------------------------------------------------------------------------------|----------------------------|---------------|---------------------------|-------------|---------------------------|-------|----------|
| < > 2021 SPRING                                                                                                    | SEMESTER _                 |               | Ren                       | nove Planne | d Courses                 | Regi  | ster Now |
| Filter Sections                                                                                                    |                            | 📩 Save to iCa |                           |             | <b>a</b>                  | Print |          |
| Planned: 3 Credits Enrolled: 0 Cr                                                                                                    | edits Waitlisted: 0 Credit | ts<br>Gun Mon | Tue                       | Wed         | Thu                       | Fri   | Sat      |
| Planned: 3 Credits Enrolled: 0 Cro<br>RELIG-321-01: Reformation &<br>Enlightenment                                                                                                | edits Waitlisted: 0 Credit | ts<br>Gun Mon | Tue                       | Wed         | Thu                       | Fri   | Sat      |
| Planned: 3 Credits Enrolled: 0 Credits Enrolled: 0 Credits RELIG-321-01: Reformation & Enlightenment ✓ Planned                                                                    | edits Waitlisted: 0 Credit | ts<br>Gun Mon | Tue                       | Wed         | Thu                       | Fri   | Sat      |
| Planned: 3 Credits Enrolled: 0 Credits: 3 Credits Enlightenment  ✓ Planned  Credits: 3 Credits Grading: Graded Instructor: Schroeder, I                                           | edits Waitlisted: 0 Credit | ts<br>Sun Mon | Tue<br>RELIG-321- X<br>01 | Wed         | Thu<br>RELIG-321- X<br>01 | Fri   | Sat      |
| Planned: 3 Credits Enrolled: 0 Credits: 3 Credits Enlightenment  ✓ Planned  Credits: 3 Credits Grading: Graded Instructor: Schroeder, J 1/11/2021 to 5/4/2021 Seats Available: 22 | edits Waitlisted: 0 Credit | ts<br>Sun Mon | Tue<br>RELIG-321- X<br>01 | Wed         | Thu<br>RELIG-321- X<br>01 | Fri   | Sat      |

| <b>STUDENT VIEW</b>                            | Capital University                                                                                  |
|------------------------------------------------|----------------------------------------------------------------------------------------------------|
| Academics • Student Planning • Plan & Schedule |                                                                                                    |
| Plan your Degree and Schedule your courses     | Search for courses Q                                                                                |
| Schedule Timeline Advising Petitions & Waivers |                                                                                                    |
| Student clicks "Request Review". Email sent    | to Academic Advisors. Request Review                                                                |
| Compose a Note                                 | Last review requested on 10/9/2020<br>Course Plan last reviewed on 10/9/2020 by Hemmingsen, Jens M. |
|                                                |                                                                                                    |
|                                                |                                                                                                    |
| Save Note                                      |                                                                                                    |
| View Note History                              |                                                                                                    |
| No advising notes have been entered.           |                                                                                                    |

Helpful Hint: Plan all of your classes before you "Request Review" so your Academic Advisor can see everything at one time.

### AFTER ADVISOR APPROVES CLASSES, STUDENT RECEIVES EMAIL

|                                      | Inbox - akarkows@capital.edu - Outlook                                                                                                    |                                                                                             | BARK     |                                                     |  |  |  |  |  |
|--------------------------------------|----------------------------------------------------------------------------------------------------|---------------------------------------------------------------------------------------------|----------|-----------------------------------------------------|--|--|--|--|--|
| ew Acrobat Q T                       | II me what you want to do                                                                                                    |                                                                                             |          |                                                     |  |  |  |  |  |
| Forward<br>espond                    | Move to: ?<br>Team Email<br>Create New<br>Quick Steps<br>Move<br>To<br>Move<br>To<br>Move<br>To<br>Move<br>To<br>Move<br>Move<br>Move<br>Move<br>To<br>Move<br>Move<br>To<br>Move<br>Move | Store Save Add-ins Google Drive OneNote                                                     | )<br>hts | ~                                                   |  |  |  |  |  |
| Ibox (Ct 🔎 Current Ma                | 4                                                                                                    | October 2020 ►                                                                              |          |                                                     |  |  |  |  |  |
| By Date 🍷 New                        | By Date ▼ Newest ↓ ▲ Wed 10/28/2020 9:48 AM                                                                                                    |                                                                                             |          |                                                     |  |  |  |  |  |
|                                      | Karkowski, Andrea                                                                                                    |                                                                                             | 27       | 28 29 30 1 2 3                                      |  |  |  |  |  |
| ndrea                                | Advisor Review Complete                                                                                                    |                                                                                             | 4        | 5 6 7 8 9 10                                        |  |  |  |  |  |
| Complete 9:48 Al                     | To Karkowski. Andrea                                                                                                    |                                                                                             | 11       | 12 13 14 15 16 17                                   |  |  |  |  |  |
| ivisor has                           |                                                                                                    |                                                                                             | 18       | 19 20 21 22 23 24                                   |  |  |  |  |  |
| nya 🛛                                |                                                                                                    | and the burning on a minimum from the set                                                   | 25       | 26 27 28 29 30 31                                   |  |  |  |  |  |
| isignment 6 9:36 Al<br>have attached | Your academic advisor has completed the review of your planned course schedule and approved courses                                                                                                    | s so that you can register for these                                                        | 1        | 2 3 4 5 6 7                                         |  |  |  |  |  |
| 6                                    |                                                                                                    |                                                                                             | Today    |                                                     |  |  |  |  |  |
| signment 6 9:32 A                    | Please go to myCAP to review your planned schedule of courses and complete registration after your reg                                                                                                    | gistration window opens.                                                                    | 9:00 AM  | PSYCH 121 9 am<br>https://capital.zoom.us/j/9       |  |  |  |  |  |
|                                      | If you have questions, please contact your academic advisor or email Advising for guidance.                                                                                                    | If you have questions, please contact your academic advisor or email Advising for guidance. |          |                                                     |  |  |  |  |  |
| 9:31 A                               |                                                                                                    |                                                                                             | 11:00 AM | Virtual Office Hours<br>https://capital.zoom.us/j/6 |  |  |  |  |  |
| :ob (                                | 1                                                                                                    |                                                                                             | 1:00 PM  | PSYCH 121 1 PM<br>https://capital.zoom.us/j/9       |  |  |  |  |  |
| , fi                                 |                                                                                                    |                                                                                             | 2:00 PM  | Provost Team Weekly Mee                             |  |  |  |  |  |

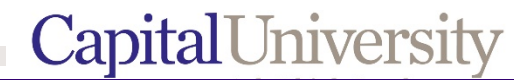

## AT THE STUDENT'S REGISTRATION TIME

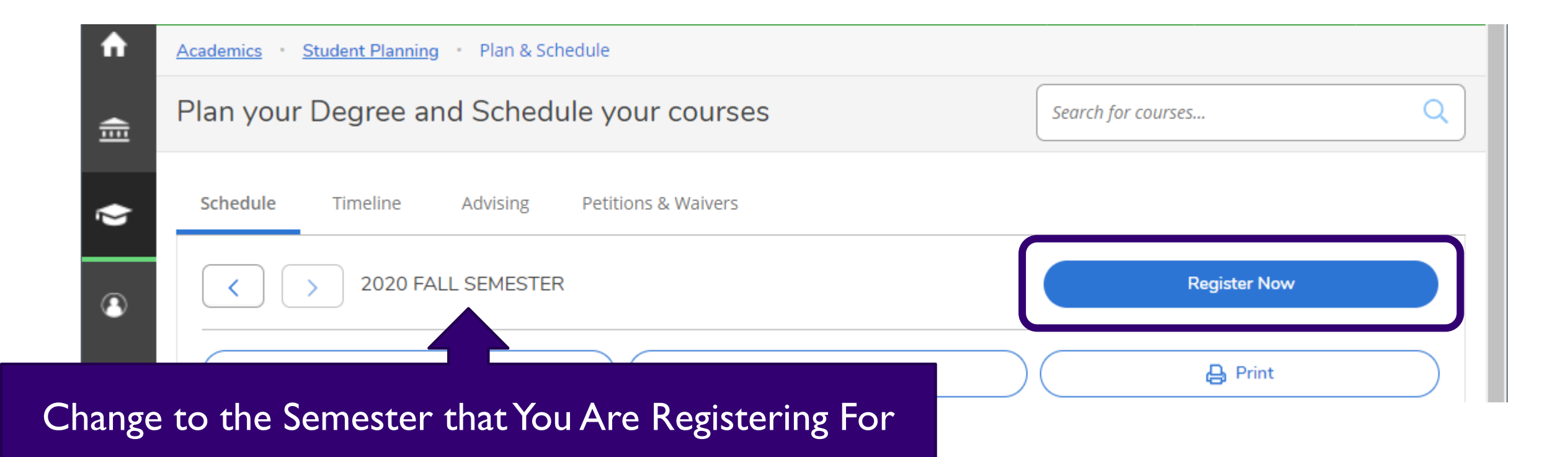

### FULL PROCESS

- You and your student advisees meet to discuss classes and propose schedule
- Student clicks "Request Review"
- Advisor clicks "Cleared to Register" (removes the advising hold)
- Advisor clicks "Advisement Complete" (archives the plan)
- Student clicks "Register Now" to schedule classes at registration time

### THINGS TO REMEMBER

|      | Sun | Mon         | Tue              | Wed          | Thu              | Fri         | Sat           |                   |
|------|-----|-------------|------------------|--------------|------------------|-------------|---------------|-------------------|
| 11am |     | BIOL-170-01 |                  | BIOL-170-01  |                  | BIOL-170-01 | Registered    | classes are GREEN |
| 12pm |     |             |                  |              |                  |             |               |                   |
|      |     |             | <u>UC-120-13</u> |              | <u>UC-120-13</u> |             |               |                   |
| 1pm  |     | MATH-215-03 |                  | MATH-215-03  |                  | MATH-215-03 |               |                   |
|      |     |             |                  |              |                  |             |               |                   |
| 2pm  |     | PSYCH-121-  |                  | PSYCH-121-   |                  | PSYCH-121-  |               |                   |
|      |     | 04          |                  | 04           |                  | 04          |               |                   |
| 3pm  |     |             |                  | BIOL-170L-02 |                  |             |               |                   |
|      |     |             | RELIG-382-X      |              | RELIG-382-X      |             |               |                   |
| 4pm  |     |             | <u>01</u>        |              | <u>01</u>        | Planned c   | lasses are SA | NDSTONE           |
|      |     |             | <b> </b>         |              |                  |             |               |                   |
| 5pm  |     |             |                  |              |                  |             |               |                   |
|      |     |             |                  |              |                  |             |               |                   |